# Rendicontazione online Contributi di importo fino a € 1.500,00

Fondazione Cassa dei Risparmi di Forlì

## PER ACCEDERE ALLA RENDICONTAZIONE ONLINE

### È necessario:

- 1. collegarsi al sito della Fondazione ed entrare nel portale delle ROL <u>https://fcrfo.strutturainformatica.com/Frontend/Rol/</u>
- 2. accedere all'Area riservata
- 3. selezionare il progetto desiderato nella sezione "Le mie richieste"
- 4. accedere alla funzione di rendicontazione online, cliccando sul pulsante
   "€ RENDICONTA"

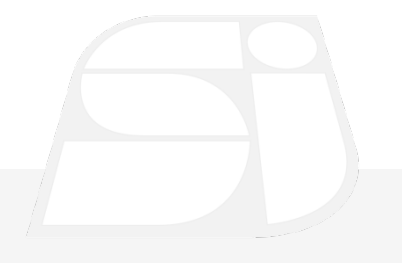

## PER ACCEDERE ALLA RENDICONTAZIONE ONLINE

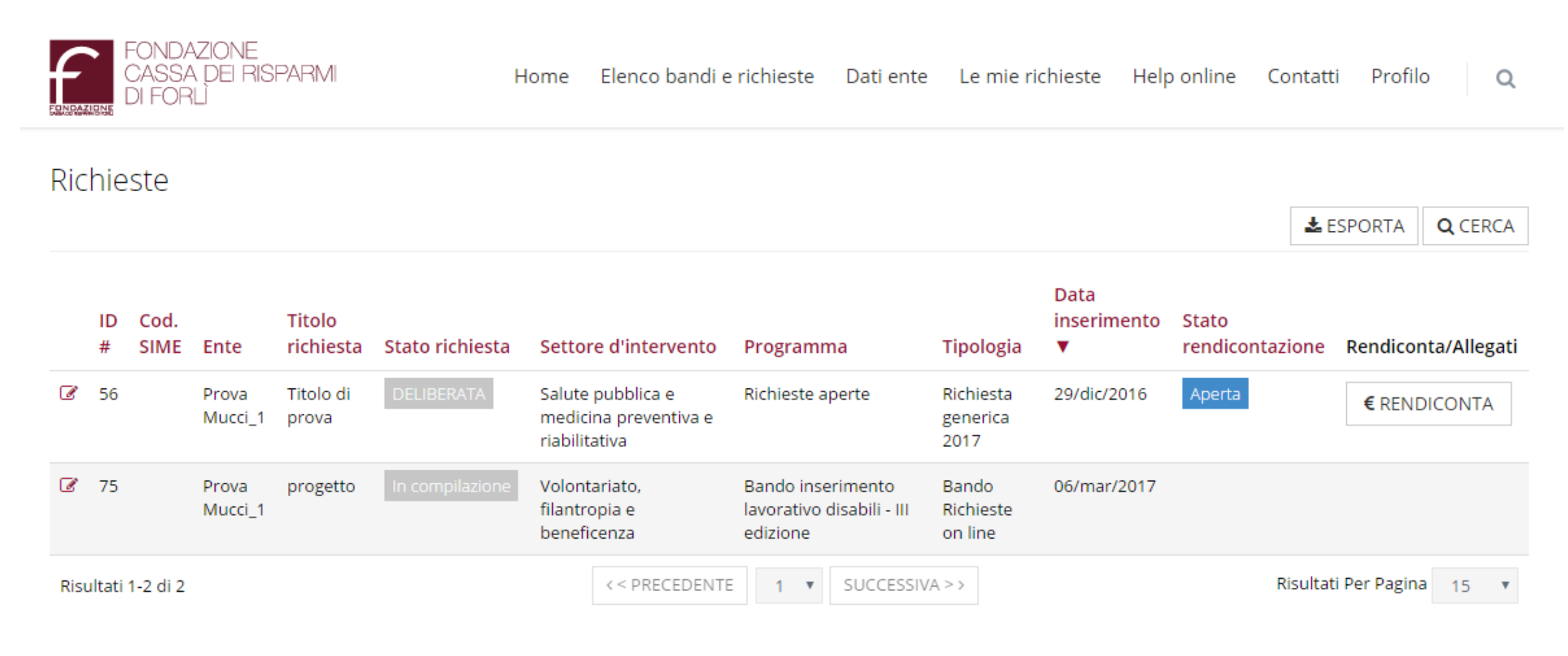

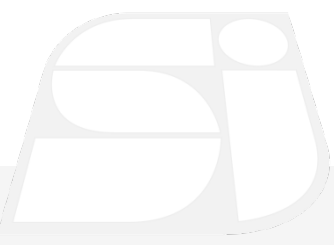

### P.S. Se il pulsante "€ RENDICONTA" non è attivo la richiesta non è rendicontabile

## **COME GESTIRE LA RENDICONTAZIONE ONLINE**

La rendicontazione è divisa in sezioni:

- Richiesta: contiene i dati relativi alla richiesta di contributo presentata alla Fondazione
- Variazioni da richiedere: possono essere inserite richieste di proroga o variazione del progetto (budget, tempistica, altro ...)
- **Documenti vari:** consente di caricare uno o più allegati, anche non direttamente collegati alla rendicontazione (ad es. relazioni, autorizzazioni, certificati).
- **Giustificativi di spesa**: consente di caricare tutti i singoli documenti di spesa e successivamente di scegliere quali includere nella richiesta di pagamento
- Richieste di pagamento: consente di raggruppare i documenti inseriti nella sezione «Giustificativi di spesa» e di inviarli alla Fondazione. <u>Per i contributi di importo fino ad € 1.500,00 è possibile inviare</u> <u>esclusivamente la richiesta di liquidazione a «Saldo»</u>.

## Sezioni «Richiesta» e «Variazioni da richiedere»

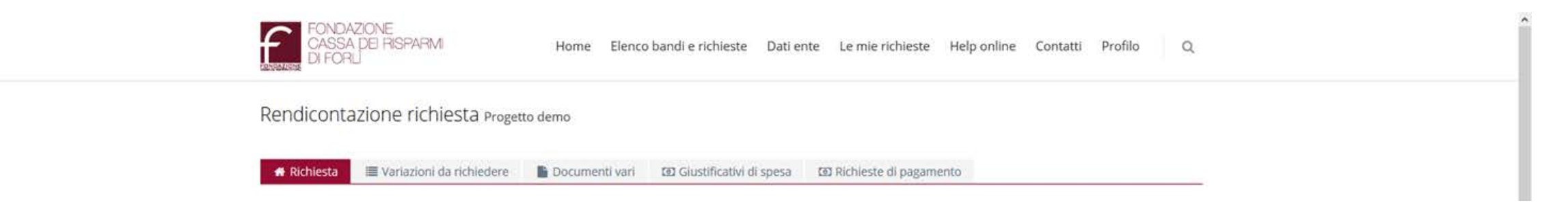

#### **SEZIONE** «Richiesta»

Sezione informativa. Presenta i dati essenziali della Richiesta On Line, in particolare il piano finanziario del progetto, le spese previste per esso e la delibera della Fondazione.

| # Richiesta | 🔳 Variazioni da richiedere | Documenti vari | Giustificativi di spesa | D Richieste di pagamento |   |
|-------------|----------------------------|----------------|-------------------------|--------------------------|---|
| ♠ TORNA     |                            |                |                         |                          |   |
|             | Variazione da richiedere   | Seleziona      |                         |                          | v |
|             |                            | INSERISCI      |                         |                          |   |

#### **SEZIONE «Variazioni da richiedere»**

Possono essere inserite richieste di rimodulazione di progetto e/o di proroga che saranno oggetto di valutazione ed eventuale autorizzazione da parte della Fondazione

### Sezione «Documenti vari»

Consente l'invio dei documenti alla Fondazione (NO GIUSTIFICATIVI).

La colonna **Stato** indica lo stato in cui si trova il documento:

- Non inviato: il documento è visibile solo per il richiedente che può pertanto annullarlo, sostituirlo, modificarlo e non è disponibile per la consultazione da parte della Fondazione.
- Inviato: il documento è stato inviato alla Fondazione, quindi è disponibile per la consultazione da parte della stessa e non può più essere modificato o annullato dall'Ente.
- Archiviato: la Fondazione ha accolto il documento e lo ha archiviato sui propri sistemi.

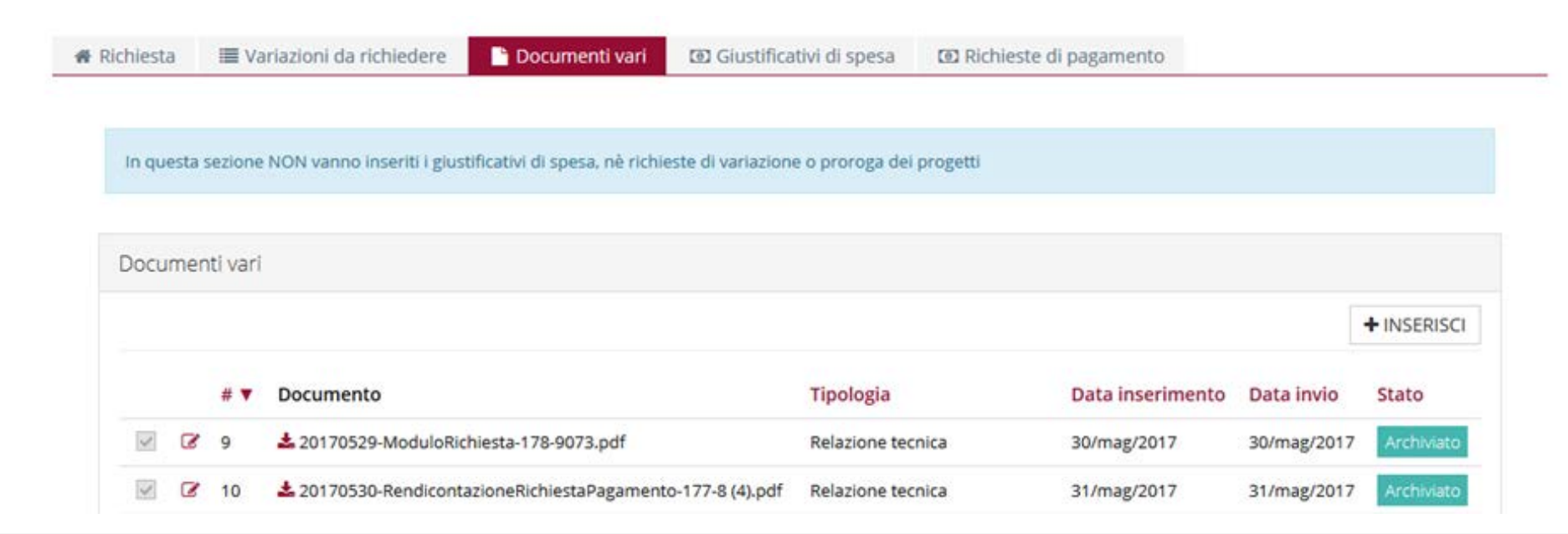

Rendicontazione contributi fino a € 1.500

accoglie un documento inviato dal richiedente, il documento stesso va nello stato «Non Accolto», in seguito alla modifica da parte del richiedente torna nello stato «Non inviato».

**Nota:** se la Fondazione non

### Sezione «Documenti vari»: inserire un documento

🖨 Richiesta 🛛 🔚 Variazioni da richiedere

🗅 Documenti vari 🛛 🖸 Gi

in questa sezione NON vanno inseriti i giustificativi di spesa, nè richieste di variazione o proroga dei progetti

Giustificativi di spesa Schieste di pagamento

Per inserire un documento occorre:

- cliccare sul pulsante «+ INSERISCI»
- selezionare la tipologia di documento dalla tendina
- caricare il documento in formato PDF utilizzando il tasto «+ AGGIUNGI»
- utilizzare il pulsante «INSERISCI» posto in basso a destra
- selezionare dall'elenco il/i documento/i da inviare e utilizzare il pulsante «INVIA SELEZIONATI»

| ocumenti vari                              |                                                                                                    |   |
|--------------------------------------------|----------------------------------------------------------------------------------------------------|---|
|                                            | Nuovo documento                                                                                            |   |
| Tipologia (*)                              | Seleziona                                                                                                  | ~ |
|                                            | Seleziona                                                                                                  | ^ |
| Documento                                  |                                                                                                    |   |
|                                            | Relazione tecnica                                                                                          |   |
| Stato                                      | Integrazioni alla relazione                                                                                |   |
|                                            | Materiale di comunicazione/Rassegna stampa                                                                 |   |
| Motivazione                                | Documentazione fotografica relativa al progetto realizzato e/o del richiamo al contributo della Fondazione |   |
|                                            | Delbera di approvazione del progetto definitivo e esecutivo                                                |   |
|                                            | Computo metrico estimativo                                                                                 |   |
|                                            | Preventivo di spesa approvato                                                                              |   |
|                                            | Gara di appalto                                                                                            |   |
|                                            | Delibera di affidamento lavori                                                                             |   |
|                                            | Lettera di incarico                                                                                        |   |
|                                            | Concessione edilzia o atto equipollente                                                                    |   |
|                                            | Comunicazione di inizio lavori/Verbale di consegna lavori                                                  |   |
|                                            | Certificato di regolare esecuzione                                                                         |   |
|                                            | Certificato di ultimazione lavori                                                                          |   |
| mo                                         | Certificato di collaudo                                                                                    |   |
| ione Cassa dei Risparmi di Forli è un ente | Autorizzazione del MIBACT (Ministero dei beni e delle attività culturali e del turismo)                    |   |
| he persegue l'obiettivo di sostenere inizi | Consuntivo di spesa approvato da Soprintendenza                                                            |   |

## Inserimento giustificativi di spesa in formato PDF (1/3)

# Richiesta

Variazioni da richiedere

### **Inserire OBBLIGATORIAMENTE:**

- Tipo documento tra quelli previsti nel menu a tendina
- Numero documento
- Data documento
- Inserimento di 1 o più documenti
- Denominazione del fornitore
- Selezione della Finalità di spesa (fra quelle indicate nella richiesta di contributo a suo tempo presentata)
- Importo imputabile al progetto
- Inserimento tramite l'apposito comando «INSERISCI»
- Cliccare su « TORNA» per inserire ulteriori documenti

| abancation of species        |                                                    |  |
|------------------------------|----------------------------------------------------|--|
| + TORNA                      |                                                    |  |
| Tipo documento (*)           | Seleziona                                          |  |
| Numero documento (*)         |                                                    |  |
| Data documento (*)           |                                                    |  |
| Documento                    | +AGGIUNGI Min 1 - Max 5 - Tutti i file - Max 20 MB |  |
| Denominazione fornitore (*)  |                                                    |  |
| C.F.                         |                                                    |  |
|                              |                                                    |  |
| P. IVA                       |                                                    |  |
| P. IVA<br>Finalità spesa (*) | Seleziona                                          |  |

Documenti vari 💿 Giustificativi di spesa

Richieste di pagamento

#### **NOTA BENE:**

Dovranno essere inseriti giustificativi di spesa per un importo almeno pari a quello del contributo concesso

Rendicontazione contributi fino a € 1.500

## Inserimento giustificativi di spesa in formato PDF (2/3)

| ndicontazione rich      | niesta Progetto de           | emo                                                                                                    |
|-------------------------|------------------------------|----------------------------------------------------------------------------------------------------|
| Richiesta 🗮 Variazion   | i da richiedere              | j Documenti vari 🖸 Giustificativi di spesa 💿 Richieste di pagamento                                                                           |
| Giustificativi di spesa |                              |                                                                                                    |
|                         |                              |                                                                                                    |
| Tipo do                 | cumento (*) Se               | eleziona 🔻                                                                                                    |
| Numero do               | ocumento (*)<br>Fa           | eleziona<br>attura/Fattura elettronica                                                                                                    |
| Data do                 | cumento (*) Rio<br>Dia<br>Ce | cevuta fiscale<br>ichiarazione sostitutiva costi complessivi sostenuti, per contributi fino a € 1.500<br>edolino paga                         |
|                         | Documento Rir<br>Sc          | otula/parcella/onorario ecc.<br>mborso spese documentate (allegare tutta la documentazione di spesa oggetto del rimborso)<br>contrino fiscale |
|                         | Er                           | ario (F24, F23, tributi e tasse varie)                                                                                                    |
| Denominazione           | fornitore (*) Bo             | olletta /fattura (utenze e altri servizi)                                                                                                    |

All'interno della sezione, dovrà essere inoltre caricata la dichiarazione sostitutiva – debitamente compilata e sottoscritta dal legale

rappresentante – come da modello reperibile **QUI** 

## Inserimento giustificativi di spesa in formato PDF (3/3)

Documenti vari

# Richiesta

Variazioni da richiedere

Una volta effettuato il caricamento <u>dei singoli documenti di spesa e</u> <u>della dichiarazione sostitutiva</u>, per procedere alla predisposizione di una richiesta di pagamento è necessario selezionare le relative righe e successivamente cliccare su

### « 🖪 INSERISCI SELEZIONATI».

| <b>v</b> s | ELEZ | IONA TUTTI |    |           | SELEZIONATI                    |        |             |          |                    |                      |               | + NUOV     |
|------------|------|------------|----|-----------|--------------------------------|--------|-------------|----------|--------------------|----------------------|---------------|------------|
|            |      |            | #  | Fornitore | Тіро                           | Numero | Data        | Importo  | Importo<br>ammesso | Importo<br>attestaz. | Voce<br>spesa | Stato      |
|            | Ø    | ත          | 25 | Francini  | Fattura/Fattura<br>elettronica | 123    | 30/mag/2017 | 100,00 € | 100,00 €           |                      | Arredi        | Non invia  |
|            | ß    | Ø          | 26 | Francini  | Fattura/Fattura<br>elettronica | 123    | 30/mag/2017 | 100,00 € | 100.00 €           |                      | Arredi        | Non invia  |
|            | Ø    | ත          | 27 | Francini  | Fattura/Fattura<br>elettronica | 123    | 30/mag/2017 | 100,00€  | 100,00 €           |                      | Arredi        | Non invia  |
|            | Ø    | 2          | 28 | Francini  | Fattura/Fattura<br>elettronica | 123    | 30/mag/2017 | 100,00 € | 100,00 €           |                      | Arredi        | Non invia  |
|            | Ø    | Ø          | 29 | Francini  | Fattura/Fattura                | 123    | 30/mag/2017 | 100,00 € | 100,00 €           |                      | Arredi        | Non inviat |

Giustificativi di spesa

Richieste di pagamento

## Sezione «Richieste di pagamento» (1/2)

| Richiesta | Variazioni da richiedere | Documenti vari | D Giustificativi di spesa | Richieste di pagamento |  |
|-----------|--------------------------|----------------|---------------------------|------------------------|--|
| Richieste | e di pagamento           |                |                           |                        |  |
|           |                          |                |                           |                        |  |

Nella sezione «Richieste di pagamento» apparirà una nuova richiesta in stato "Non inviato". Per gestire il contenuto della richiesta di pagamento, utilizzare l'icona di modifica (posta sul lato sinistro) presente nella tabella delle richieste.

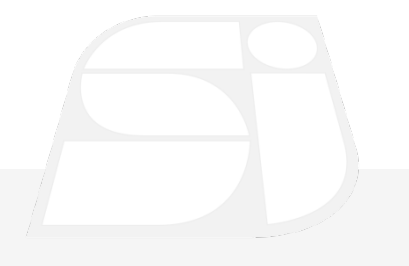

## Sezione «Richieste di pagamento» (2/2)

# Richiesta

I Variazioni da richiedere

Documenti vari

Una singola richiesta di pagamento è composta da due sezioni: l'intestazione della **richiesta di pagamento** e i **documenti** che la compongono.

Ai fini dell'invio, dovranno essere completati i seguenti campi:

- 1. Tipo di richiesta di pagamento
- 2. Modalità di pagamento
- 3. Banca
- 4. Importo
- 5. Relazione di Progetto (a consuntivo o a stato di avanzamento)

Infine cliccare su «**STAMPA**» (posto in basso) per generare automaticamente il format da trasmettere alla Fondazione, utilizzando il pulsante «**+AGGIUNGI**» (NB: il documento deve essere caricato, ma non è necessaria la firma)

| ORNA                              |                                                                                             |   |
|-----------------------------------|---------------------------------------------------------------------------------------------|---|
| ichiesta di pagamento             | menti                                                                                       |   |
|                                   |                                                                                             |   |
| ïpo di richiesta di pagamento (*) | A saldo                                                                                     | ~ |
| Modalità di pagamento (*)         | Bonifico                                                                                    | ~ |
| Banca                             | Banca delle Banche - IT88R0200802435000020067156                                            | ~ |
| Importo                           | 100,00 €                                                                                    |   |
| Stampa                            | +AGGIUNGI Max 1 - Tutti i file - Max 20 MB                                                  |   |
| Stato                             | Non inviato                                                                                 |   |
| Relazione di Progetto             | ⓒ Sorgente 등 D Q 章 D 🐰 ि @ @ @ 속 수 Q t3 師 양·                                                |   |
|                                   |                                                                                             |   |
|                                   | B I U S X <sub>2</sub> X <sup>2</sup> I <sub>X</sub> I I II II II II II II II II II II II I |   |
|                                   |                                                                                             |   |
|                                   | Stili • Formato • Carattere • Di • 💁 🐼 🗐 ?                                                  |   |
|                                   | ferfefefe                                                                                   |   |

Giustificativi di spesa

Richieste di pagamento

## Invio della richiesta di pagamento

| niesta    | Variazi     | oni da richiedere 🛛 🖺 Do | ocumenti vari 🛛 🔞 Gi | ustificativi di spesa | Richieste di pagamento         |
|-----------|-------------|--------------------------|----------------------|-----------------------|--------------------------------|
| Richieste | e di pagame | ento                     |                      |                       |                                |
|           | # 🔻         | Tipo richiesta           | Importo              | Data invio            | Stato                          |
| 8         | ₽ 7         | Tranche parziale         | 1.800,00 €           | 29/mag/2017           | Richiesta di pagamento accolta |
| ß         | 9           | Tranche parziale         | 430,00 €             | 31/mag/2017           | Richiesta di pagamento accolta |
| ß         | € 10        | Tranche parziale         | 180,00 €             | 31/mag/2017           | Richiesta di pagamento accolta |
| 2 4       | D 10        | A caldo                  | 1 200 00 E           |                       |                                |

L'invio della richiesta di pagamento si esegue dall'elenco delle richieste di pagamento tramite l'apposito comando 🛛 🚀 .

In seguito alla valutazione da parte della Fondazione, la richiesta di pagamento potrà essere:

- accolta integralmente
- posta in uno stato nel quale sono necessarie integrazioni dei documenti di spesa o di documentazione varia
- non accolta.

Per ogni operazione sulla richiesta di pagamento eseguita dalla Fondazione, è previsto l'invio di una comunicazione al Legale Rappresentante.

Si potrà procedere con l'invio di una ulteriore richiesta di pagamento <u>solo</u> in seguito all'accettazione da parte della Fondazione della richiesta di pagamento precedentemente inviata.